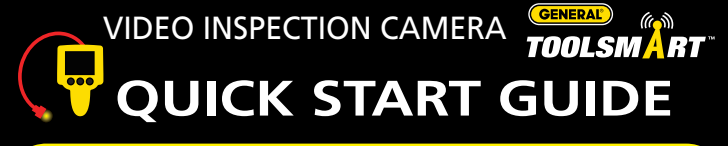

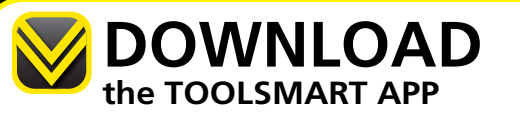

Available on the

App Store

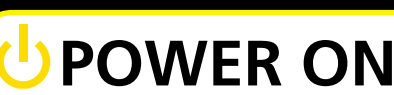

Press the POWER button to turn on.

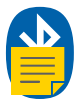

PAIRING Press the WIFI button to start

pairing mode.

#### the VIDEO INSPECTION CAMERA to your phone.

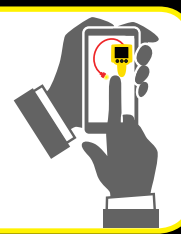

android app on Google play

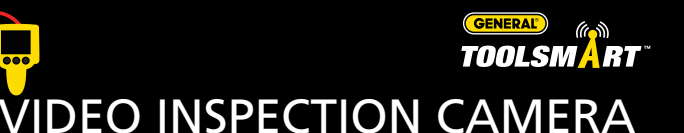

### VISUALIZE

View hard-to-reach places with the minimally invasive head.

# **MOBILE VIEW**

Use your phone as a second screen.

## RECORD

Quickly send your pictures and videos to the ToolSmart™ app on your phone.

### DOCUMENT

Organize your photos and videos into easy to use templates.

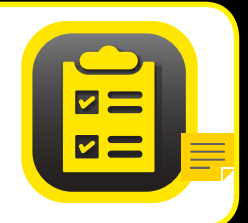

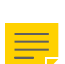

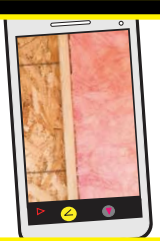

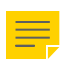